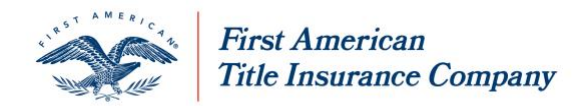

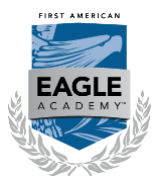

# **Eagle Academy Learning Center – Quick Start Guide**

This document provides guidance for getting started in the First American Eagle Academy® Learning Center.

#### **Learning Center Homepage**

1. Go to AgentNet®

https://agency.myfirstam.com

- 2. Log in using your own unique AgentNet credentials
- 3. Hover mouse over Agent Resource Center
- 4. Click Eagle Academy Learning Center

**IMPORTANT:** If you receive a message to contact your Administrator, please email <u>LearningCenter@firstam.com</u> to request access to Eagle Academy

## **My Profile**

Before selecting a course, you must add required information to your Eagle Academy Learning Center profile:

1. Click My Profile

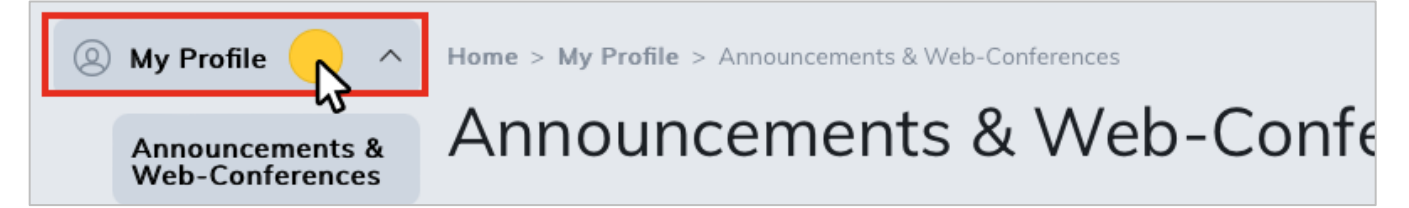

First American Title Insurance Company, and the operating divisions thereof, make no express or implied warranty respecting the information presented and assume no responsibility for errors or omissions. First American, the eagle logo, First American Title, AgentNet, FAST, First American Eagle Academy, StreamLine, StreamLine ASP, TARA. and Title Express are registered trademarks or trademarks of First American Financial Corporation and/or its affiliates. This document is for informational purposes only and is not and may not be construed as legal advice. No third party entity may rely upon anything contained herein when making legal and/or other determinations regarding its practices, and such third party should consult with an attorney prior to embarking upon any specific course of action.

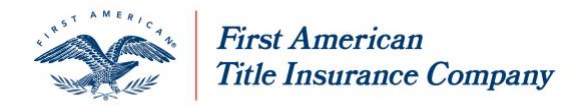

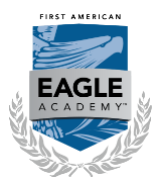

2. In Organization section, click Edit

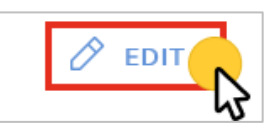

- a. Type your Company Name
- b. Type your License Number(s), BAR Number or N/A for no License Number. This is <u>required</u> to report your CE/CLE credit and for our reporting. Examples: FL-W12345, OH-NPN-123456, MD-123456, etc.
- c. Click Save Changes

Organization

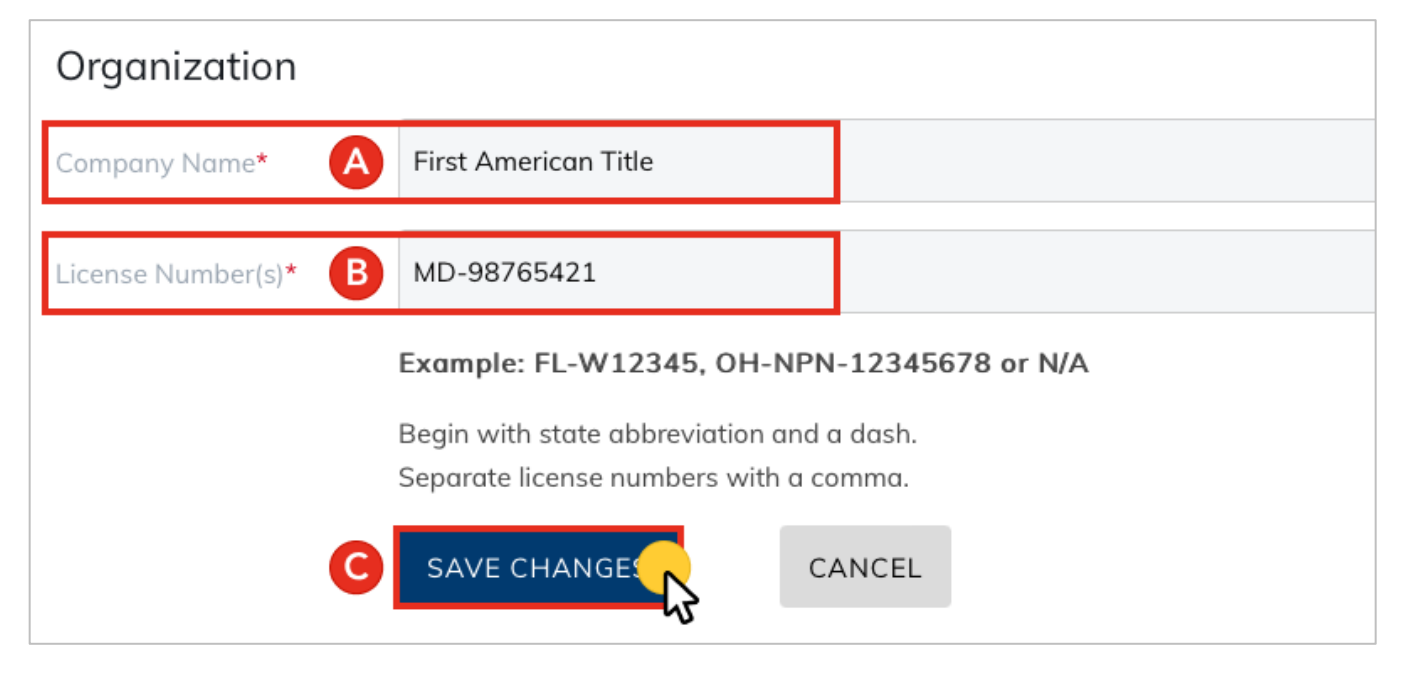

- 3. In Contact Details section, click Edit
- 4. Complete all required fields marked with a red asterisk (\*), i.e. Company Address, City, State, Zip, Company Phone
- 5. Click Save Change

First American Title Insurance Company, and the operating divisions thereof, make no express or implied warranty respecting the information presented and assume no responsibility for errors or omissions. First American, the eagle logo, First American Title, AgentNet, FAST, First American Eagle Academy, StreamLine, StreamLine ASP, TARA. and Title Express are registered trademarks or trademarks of First American Financial Corporation and/or its affiliates. This document is for informational purposes only and is not and may not be construed as legal advice. No third party entity may rely upon anything contained herein when making legal and/or other determinations regarding its practices, and such third party should consult with an attorney prior to embarking upon any specific course of action.

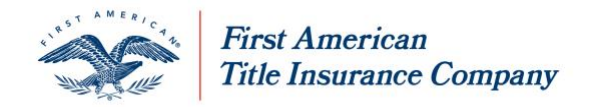

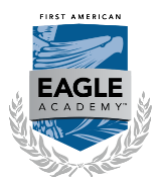

# Select/Complete a Course

#### 1. Click Catalog

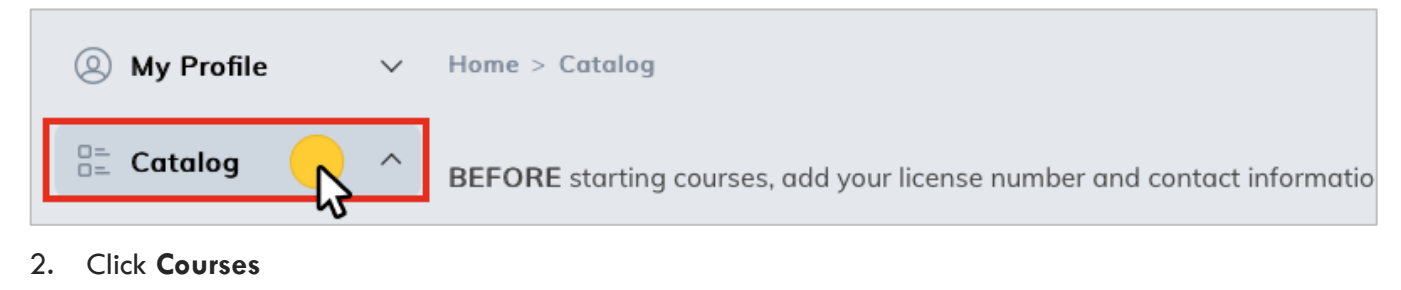

# Catalog A BEFORE starting courses, add your license number and contact information Courses From the Catalog menu, access your State learning from the right side of the catalog menu, access your State learning from the right side of the catalog menu, access your State learning from the catalog menu, access your State learning from the right side of the catalog menu, access your State learning from the right side of the catalog menu, access your State learning from the right side of the catalog menu, access your State learning from the catalog menu, acc

#### 3. From right column, under Categories, click your State

| 0  | My Profile    | ~        | 233 Items <<< 1 2 3 4 5 > >>>                              | Categories     |    |  |
|----|---------------|----------|------------------------------------------------------------|----------------|----|--|
| 0= | Catalog       | ~        |                                                            | NALA           | 52 |  |
|    | Courses       |          | Nov 17th - 1 SEAT: 2022 Alabama Agency Seminar             | Real Estate Ba | 7  |  |
|    | Resources     |          | Instructor First American Eagle Academy®                   | Title Basics   | 5  |  |
|    | My Courses V  |          | Rev Annies Tatr. 1 Seat Purchase<br>Alabama Agency Seminar | Settlement Bas | 6  |  |
|    |               | \$100.00 | \$100.00 P November 17, 2022 8:30 am - 4:30 pm CT          | Alabama 💦      | 53 |  |
| ÷  | Calendar      |          |                                                            | Alaska         | 50 |  |
| _  | Mr. Terrerian |          | Nov 17th - 2 SEATS: 2022 Alabama Agency Seminar            | Arizona        | 50 |  |

- 4. Scroll down to find your desired course
- 5. Click on the **Course Title**

|                  | TEAUS                                                                                                    |          |    |
|------------------|----------------------------------------------------------------------------------------------------|----------|----|
| ALTA 47 Endorsen | nents - O STATE APPROVAL                                                                                                  | Utah     | 51 |
|                  | Instructor First American Eagle Academy®                                                                                  | Vermont  | 46 |
|                  | This previously recorded webinar was held on April 22, 2021<br>for the West Region All Day Virtual Seminar. The presenter | Virginia | 46 |

First American Title Insurance Company, and the operating divisions thereof, make no express or implied warranty respecting the information presented and assume no responsibility for errors or omissions. First American, the eagle logo, First American Title, AgentNet, FAST, First American Eagle Academy, StreamLine, StreamLine ASP, TARA. and Title Express are registered trademarks or trademarks of First American Financial Corporation and/or its affiliates. This document is for informational purposes only and is not and may not be construed as legal advice. No third party entity may rely upon anything contained herein when making legal and/or other determinations regarding its practices, and such third party should consult with an attorney prior to embarking upon any specific course of action.

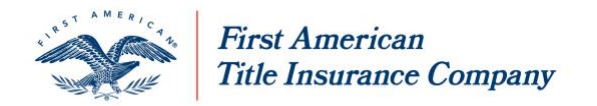

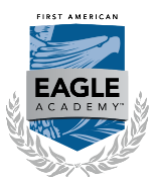

6. Click **No Charge / Start** to launch the course

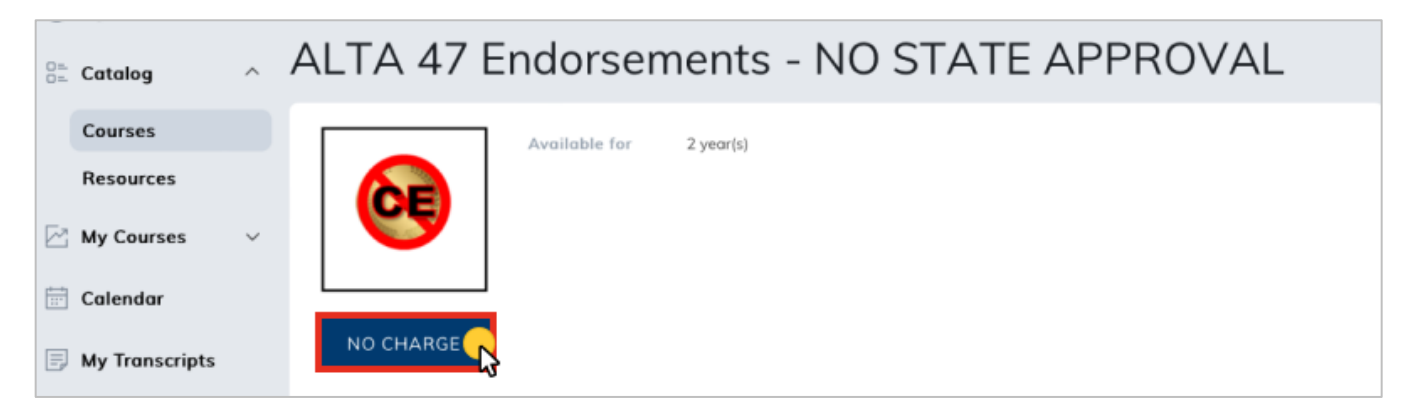

**IMPORTANT:** See **Continuing Education Approvals** table for the **Type of credit** and **Number of credits** available for each approved state.

7. In the left column, click the Title to launch the course

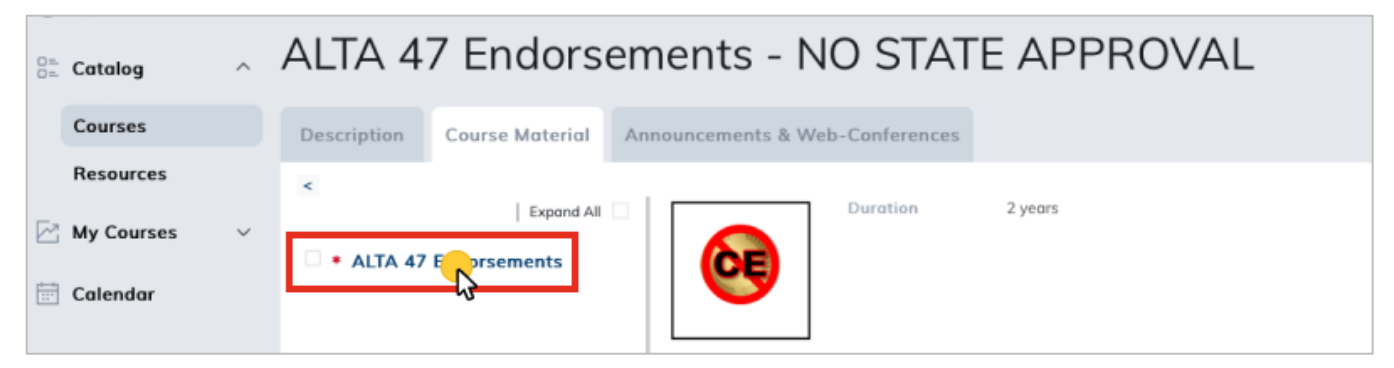

NOTE: A new tab or window will open containing the course

8. After completing the course materials (chapters and quizzes), you must close the Course tab by clicking X to allow you to access the Final Exam or Course Evaluation (as applicable per State) to complete the course.

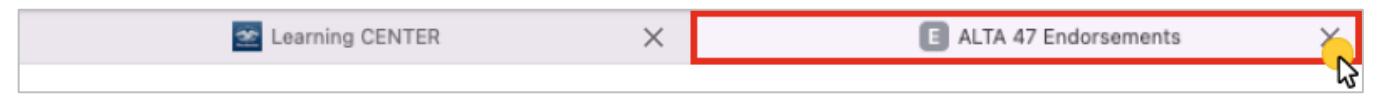

First American Title Insurance Company, and the operating divisions thereof, make no express or implied warranty respecting the information presented and assume no responsibility for errors or omissions. First American, the eagle logo, First American Title, AgentNet, FAST, First American Eagle Academy, StreamLine, StreamLine ASP, TARA. and Title Express are registered trademarks or trademarks of First American Financial Corporation and/or its affiliates. This document is for informational purposes only and is not and may not be construed as legal advice. No third party entity may rely upon anything contained herein when making legal and/or other determinations regarding its practices, and such third party should consult with an attorney prior to embarking upon any specific course of action.

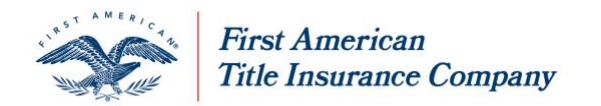

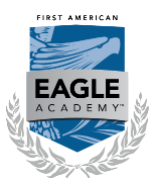

#### 9. Click Final Exam or Course Evaluation (as applicable per State)

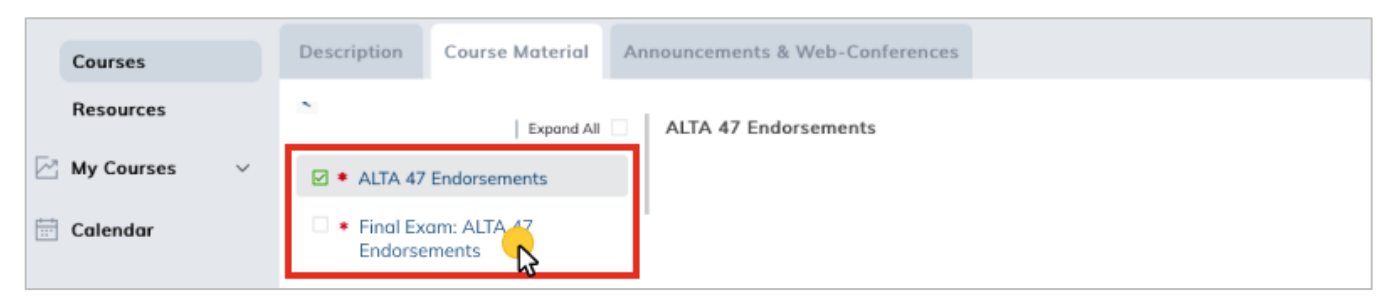

**NOTE:** You'll see a **green check mark** next to the course title confirming completion of course materials.

#### **IMPORTANT**

- Multi-state licenses in Ohio need to select the **Ohio** version of a course in order to qualify for credit and complete both the **Ohio Course Evaluation** and **Final Exam** to qualify for credit in Ohio and other state(s).
- Learners in Arkansas need to complete both the Final Exam and Exam Proctor Affidavit
- Leaners in Alabama and Montana need to complete both the Final Exam and Exam Proctor Form
- Mississippi attorneys need to complete the Final Exam and the CLE Course Evaluation Form
- New Jersey attorneys need to complete the Final Exam and the CLE Course Evaluation Form
- Virginia learners need to complete both the Final Exam and the Virginia Student Certification Form
- 10. After successfully completing the Final Exam/Course Evaluation, click **My Transcripts** to obtain your certificate
- 11. From the **Download Certificate** column, click the icon to print your certificate.

First American Title Insurance Company, and the operating divisions thereof, make no express or implied warranty respecting the information presented and assume no responsibility for errors or omissions. First American, the eagle logo, First American Title, AgentNet, FAST, First American Eagle Academy, StreamLine, StreamLine ASP, TARA. and Title Express are registered trademarks or trademarks of First American Financial Corporation and/or its affiliates. This document is for informational purposes only and is not and may not be construed as legal advice. No third party entity may rely upon anything contained herein when making legal and/or other determinations regarding its practices, and such third party should consult with an attorney prior to embarking upon any specific course of action.

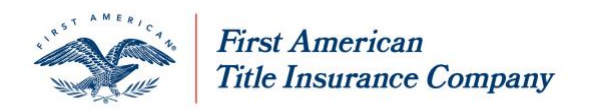

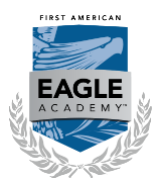

| My Profile  ✓<br><sup>B±</sup> Catalog | Home > My Transcripts<br>My Transcripts                          |                 |            |                 |                         |                      |                    |                    |                           |                         |                |
|----------------------------------------|------------------------------------------------------------------|-----------------|------------|-----------------|-------------------------|----------------------|--------------------|--------------------|---------------------------|-------------------------|----------------|
| 🖄 My Courses 🗸 🗸                       | Learner Reports                                                  | Transcrip       | ot         |                 |                         |                      |                    |                    |                           |                         |                |
| 📅 Calendar                             | My Courses                                                       |                 |            |                 |                         |                      |                    |                    |                           |                         |                |
| My Transcripts                         | Course                                                           | Credit<br>Units | Status     | Credit<br>Hours | Percentage<br>Completed | Registration<br>Date | Completion<br>Date | Expiration<br>Date | Certificate<br>Expiration | Download<br>Certificate | View<br>Grades |
|                                        | 2021 ALTA<br>Owner's and Loan<br>Policies - NO<br>STATE APPROVAL |                 | Registered | 0               | 0                       | 6/29/2022            |                    |                    |                           | <b>⊻_</b> }             | VIEW           |
|                                        | Affidavits,<br>Declarations and<br>Certificates                  |                 | Registered | 0               | 0                       | 2/24/2021            |                    |                    |                           | ₹                       | VIEW           |

## **Technical Assistance**

1. Click the **Email icon** at the top right of the screen

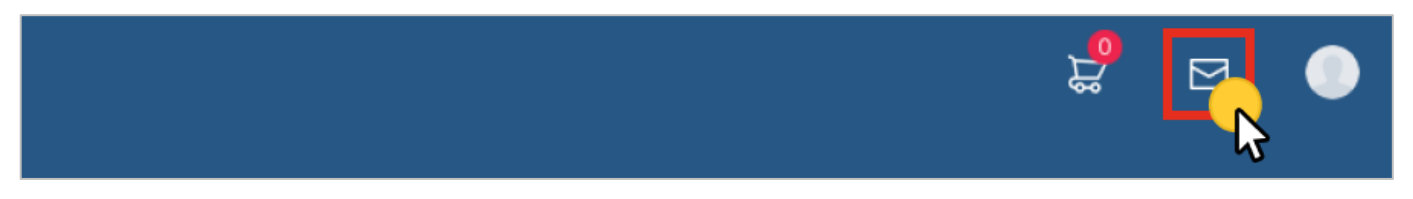

- 2. Complete required fields (\*) in the pop-up screen
- 3. Click Submit

NOTE: The Learning Center will respond to your inquiry as soon as possible during business hours.

#### Tips

Be sure:

- Pop-Up Blocker is turned off
- Internet browser is up to date with most current version

First American Title Insurance Company, and the operating divisions thereof, make no express or implied warranty respecting the information presented and assume no responsibility for errors or omissions. First American, the eagle logo, First American Title, AgentNet, FAST, First American Eagle Academy, StreamLine, StreamLine ASP, TARA. and Title Express are registered trademarks or trademarks of First American Financial Corporation and/or its affiliates. This document is for informational purposes only and is not and may not be construed as legal advice. No third party entity may rely upon any sheaffic course of action.